Government of India **Central Institute of Psychiatry** Kanke, Ranchi- 834 006, Jharkhand, India **1**: 91-651-2451113(O)/2450288 (R) **Fax: 91-651-2450408/2450823** E-mail: director@cipranchi.nic.in, dram\_cip@rediffmail.com Web: www.cipranchi.nic.in भारत सरकार

केंद्रीय मनश्चिकित्सा संस्थान कांके, राँची-८३४००६, झारखण्ड, भारत दि: 91-651-2451113(O)/2450288(R)

Fax No.91-651-2450408/2450823 E-mail: director@cipranchi.nic.in dram\_cip@rediffmail.com Website: www.cipranchi.nic.in

DATED: 21st MARCH 2020

## TELE/VIDEO CONSULTATION AT CENTRAL INSTITUTE OF PSYCHIATRY USING CIP DIGITAL ACADEMY

IN VIEW OF THE CURRENT CORONA PANDEMIC, AS PER THE GUIDELINES AND ADVISORIES ISSUED BY COMPETENT AUTHORITIES, CIP RANCHI IS FACILITATING ELECTIVE/REGULAR FOLLOW UP OF PATIENTS THROUGH VIDEO CONSULTATION USING THE FACILITIES OF CIP DIGITAL ACADEMY.

FOLLOWING ARE THE STEPS TO ENSURE APPOINTMENT BASED VIDEO CONSULTATION WITH YOUR RESPECTIVE TREATING CONSULTANT/PHYSICIAN FROM CIP, RANCHI **STEP 1**: ENSURE AND TAKE APPOINTMENT WITH YOUR TREATING DOCTOR ON ANY WORKING DAY EXCEPT SUNDAY, SECOND SATURDAY AND HOLIDAYS FROM 10:30 AM TO 4:30 PM (LUNCH TIME 1:00 PM TO 2:00 PM) THROUGH THEIR RESPECTIVE CONTACT DETAILS OR CALLING CIP HELPLINE OR SENDING EMAIL AT DIRECTOR@CIPRANCHI.NIC.IN

**STEP 2**: TREATING DOCTOR/PHYSICIAN SHALL LOG THE APPOINTMENT SESSION AT CIP DIGITAL ACADEMY WHICH WOULD BE DONE WITH THE HELP OF TECHNICIAN POSTED THERE

**STEP 3**: JOINING THE SESSION ON THE STIPULATED DATE AND TIME

**STEP 4**: CONDUCTING TELE/VIDEO CONSULTATION USING ZOOM APPLICATION

## PROCEDURE TO JOIN MEETING IS SHOWN AS BELOW

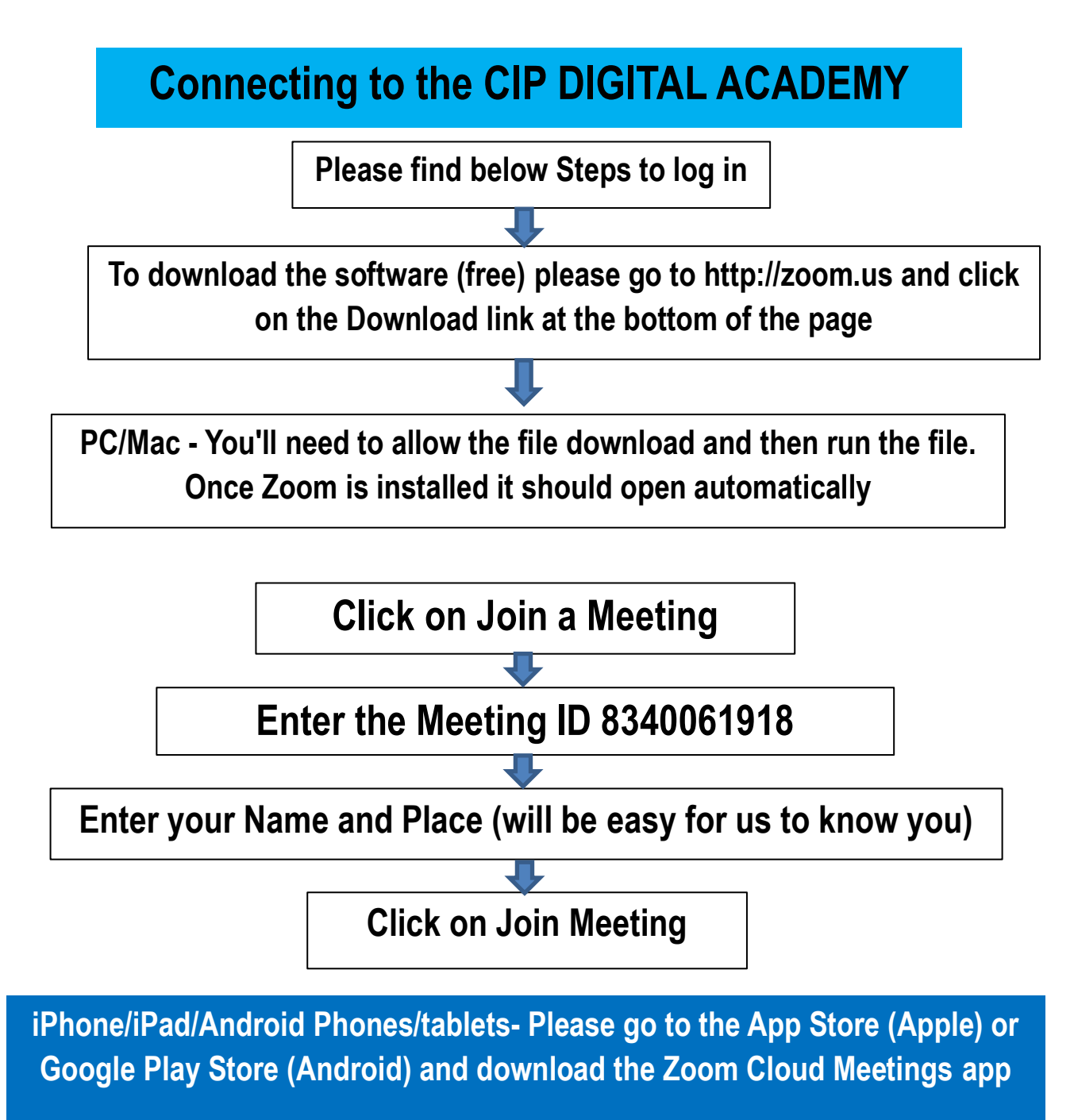

Press Join a Meeting and enter 8340061918 on the first line, enter your name on the second line and then press Join

**Etiquettes for the Meeting:** 

- 1. Please keep your mic. Mute (The mute button is left down corner of the screen) while session is on
- 2. You can UNMUTE and then interact with others
- 3. Remember to switch on the "camera" as it helps all of us to recognize and know
- 4. Please note that the ZOOM software is free to download and use

KINDLY NOTE:

- 1. SEEKING APPOINTMENT FOR TELE/VIDEO CONSULTATION IMPLIES THAT THE PATIENT/GUARDIAN GIVE THEIR CONSENT FOR SEEKING SUCH CONSULTATION
- 2. THAT THE ENTIRE SESSION WOULD BE VIDEOGRAPHED UNDER END TO END ENCRYPTION AND STORED AS PROPERTY OF CIP
- 3. THE CONSULTATION WOULD NOT BE VALID FOR MEDICOLEGAL PURPOSES
- 4. DOCTOR/PHYSICIAN SHALL ENSURE THAT THEY TAKE OUT THE CASE RECORD FILE AT THE TIME OF CINSULTATION/AFTER CONSULTATION AND DOCUMENT THE VIDEO CONSULTATION IN THE FILE IN CONTINUATION OF FOLLOW UP NOTES
- 5. THAT THE FACILTIY SHOULD NOT BE SOUGHT/ENTERTAINED FOR PATIENTS SEEKING ACUTE /EMERGENCY MEDICAL/PSYCHIATRIC CARE FOR WHICH THEY ARE ENCOURAGED TO ATTEND 24X7 CIP EMERGENCY SERVICES

SD/-

DIRECTOR, CIP